## راهنما و نكات آزمون عملي جامع

پس از کسب نمره قبولی در ۷ آزمون تستی مهارت ها، در آزمون عملی جامع شرکت می کنید. آزمون عملی شامل چهار مهارت ( Access ، Excell ، PowerPoint ،Word ) میباشد. پس از شروع اولین آزمون، ۲۴ ساعت زمان جهت شرکت در هر ۴ آزمون عملی میباشد و ترتیب شرکت در آزمون ها اختیاری است. آزمون عملی به صورت پروژه وار است، پس از شروع آزمون باید سوالات آزمون را در نرم افزار مربوطه در سیستم خودانجام دهید و سپس قبل از تمام شدن زمان آزمون، فایل اصلی پروژه را روی سایت آپلود کنید. برای اطمینان از آپلود آزمون همان لحظه از پشتیبان سایت بخواهید تا برایتان بررسی کنند که آزمون شما آپلود شده است یا خیر.

قبل از شروع آزمون به نکات زیر دقت کنید:

✓ اگر ایمیل شخصی ندارید حتما قبل از شروع آزمون یک ایمیل شخصی در Gmail بسازید و زمان ساخت ایمیل نام و نام خانوادگی خود را بدون تغییر وارد کنید تا کاملامشخص باشد ایمیل به نام شماست.

✓ حتما یک تصویر از کارت ملی یا شناسنامه و یا پاسپورت روی کامپیوتر ذخیره داشته باشید تا در زمان آزمون از فایل آن در آزمون استفاده کنید.

✓ جهت اسکرین شات گرفتن از دسکتاپ و ذخیره تصویر آنرا با برنامه Sniping و یا کلید PtrScr صفحه کلید و برنامه Paint تمرین کنید تا بتوانید سریع انجام دهید و در آزمون وقت شما تلف نشود.

🖌 حتما قبل از آزمون چک کنید که ساعت و تاریخ کامپیوتر شما بایستی دقیق و بروز باشد.

✓ برای احراز هویت شما در حین آزمون امکان دارد نیاز به عکس سلفی با صفحه مانیتور باشد. لطفا شرایط را به گونه ای آماده کنید که امکان عکس سلفی با گوشی موبایل و ارسال آن به کامپیوتر داشته باشید.

تذکر: آزمون به گونه ای طراحی شده است که اگر فرد دیگری به جای شما آزمون دهد و یا بخواهید از فایل آمده دیگران استفاده کنید کاملا قابل شناسایی است و نمره صفر برای شما لحاظ خواهد شد.

راهنما:

✓ برای آپلود فایل باید روی گزینه choose file در صفحه آزمون کلیک کنید و فایل خود را انتخاب و سپس روی دکمه آپلود کلیک کنید و سپس روی پایان آزمون کلیک کنید.

✓ بعد از آپلود فایل آزمون و قبل از اتمام زمان هر آزمون، لازم است حتما روی دکمه "پایان آزمون" کلیک کنید تا آزمون شما روی سایت آپلود شود.

🔽 هر 4 آزمون را را حتما باید زیپ کنید تا روی سایت بار گذاری شود.

✓ برای زیپ کردن باید " فایل اصلی آزمون، فایل PDF و اسکرین شات ها " را وارد یک پوشه خالی کنید سپس روی پوشه کلیک راست کنید و add to archive را کلیک کنید.

به این نکته توجه کنید که حتما 10 دقیقه قبل از تمام شدن زمان آزمون شروع به آپلود کنید و پس از آپلود دکمه پایان آزمون را بزنید. تا دکمه پایان آزمون را نزنید آزمونتان ثبت نمیشود.